# NETWORK VISUALIZATION – FINAL PAPER

# CSOL 570.FINAL PAPER. CHAD NELLEY

#### Abstract

A compilation of lab assignments and outputs designed to show practical application and understanding of a subset of Network Visualization tools and their application.

> Chad Nelley Nelley.chad@gmail.com; chad@nelleyconsulting.com

# CHAD NELLEY FINAL PAPER CSOL570 - Network Visualization

## **OVERVIEW & INTRODUCTION**

In this paper I will summarize and recap all of the various lab activities and outputs from the Network Visualization Course. Here-in, I will lay out and explain the methodologies and assessments used to evaluate a subset of network visualization tools

#### The Objective – Practical Application of Network Visualization tools

As I entered this course, I caveat on the fact that my prior network configuration and environment build experience in a professional application was 1999. Obviously since then, the world has changed and the technologies involved have advanced mightily. I experienced a number of initial set-backs in getting an environment established and stabilized and will show through this paper and the other assignments for the course my attempts to make good on the course materials.

#### **Deliverables for this Paper as defined in the Assignment:**

- Trade studies describing each of the trade studies you completed during the project and the results of each study.
- Virtualized test lab architecture describing each Virtual Machine (VM), the network connectivity for each VM (e.g., IP addresses/networks) and the role that each VM plays in your test lab.
- Your security toolkit describing the role that each unique security tool (e.g., wireshark, etc) plays in your test lab. This can be a simple table that inventories each tool you have made use of from the Kali Linux install as well as any additional tools you have installed and used throughout the course.
- Surveillance and reconnaissance processes detailing the commands you have used to
  perform the following actions:
   Scan a network to determine the operating systems installed on hosts
   Perform a dictionary attack against a host's SSH service
   Launch an exploit payload against a vulnerable web service
   Identify the ports listening on a host
   Eavesdrop on communications between two hosts
   Identify the SSID of an active wireless network
   Lessons learned and final thoughts Detailing what you've learned from the labs and how

you will use what you've learned in your role(s) moving forward.

## **DELIVERABLES**:

#### **Trade Studies**

For purposes of this course, two separate Trade Studies were conducted. One to compare two Network Visualization Tools and one to compare two Network Vulnerability Tools to show proficiency in evaluating and applying the tool outputs against the virtualized test environment that was built initially to support the Class objectives. Below you will find the detailed outputs of both Trade Studies and the application outputs as the selected tools were deployed and implemented in the test environment.

#### Trade Study 1: Network Visualization tools (Wireshark vs. TCP Dump)

#### **Evaluation criteria:**

- Is it free / open Source?
- Does it have a GUI?
- Does it run on multiple operating systems?
- Data filtering / sorting capability support?
- Does it capture various protocols?
- What is the runtime overhead?
- What is the ease of use / intuitiveness of the tool?
- Quality of the visualization of output?
- Is the tool pre-installed with Kali Linux?
- Can it work w/ previous captures (in addition to live captures)?

#### Selected tools:

- Wireshark
- TCPDump

#### **Tool Evaluation results:**

|                               | Wireshark         | TCPDump          | Scoring 1-5     |  |
|-------------------------------|-------------------|------------------|-----------------|--|
| Free / Open Source            | Yes               | Yes              | WS = 5 TCPD = 5 |  |
| GUI                           | Yes               | No               | WS = 5 TCPD = 0 |  |
| Run on multiple Operating     | Yes               | No               | WS = 5 TCPD = 0 |  |
| Systems                       |                   |                  |                 |  |
| Data filtering / sorting      | Excellent         | Good             | WS = 5 TCPD = 4 |  |
| capability                    |                   |                  |                 |  |
| Various protocol support      | Over 1100         | Just TCP         | WS = 5 TCPD = 1 |  |
| Runtime overhead              | High (relatively) | Minimal (no GUI) | WS = 1 TCPD = 5 |  |
| Ease of use / Intuitiveness   | Excellent         | Good             | WS = 5 TCPD = 4 |  |
| Visualization of output       | Excellent         | Good             | WS = 5 TCPD = 4 |  |
| Pre-installed with Kali Linux | Yes               | Yes              | WS = 5 TCPD = 5 |  |
| Work w/ previous captures     | Yes               | Yes              | WS = 5 TCPD = 5 |  |

Scoring Rubric:

Wireshark Score = 46/50: Avg 4.6/5 across all categories evaluated

TCP Dump Score = 33/50 Avg 3.3/5 across all categories evaluated

Given the exploratory nature of the assignment, a tool that provided ease of use through a graphical user interface was a more desirable choice. In addition, to gain an understanding of all the types of network traffic, a tool that captures and visualizes multiple protocols is more advantageous. These prioritized characteristics made the selection of Wireshark as the tool of choice clear.

Wireshark 2.2.5 was already installed on the Kali Linux machine under the **Applications / Sniffing & Spoofing** application favorites. This Kali Linux VM was already configured as a node in the VirtualBox "Host-Only Network" previously set up and depicted in the network diagram. In order to visualize all traffic on the network, I launched the Wireshark tool. From the "Welcome to Wireshark" screen, it shows network activity on the single network interface eth0 and the "any" interface. The loopback (lo) interface is also listed. Despite having only one network interface, I selected "any" just for completeness. The main window of Wireshark then opens showing a live capture of all (unfiltered) activity on the network.

In order to verify the basic ability to use the tool to selectively filter network traffic of interest, I applied the filter expression **ip.addr == 192.168.56.103** (IP of the Kali Linux VM running Wireshark) to the live capture. From the Windows system hosting VirtualBox, I pinged the Kali Linux VM with **ping 192.168.56.103**. From the Wireshark live capture window I can see the 4 sets of ICMP requests/replies between the host system and the Kali Linux system.

#### Trade Study 2: Network Vulnerability tools (OpenVAS vs. NESSUS)

#### Vulnerability scanning tool evaluation criteria:

- Is it free / open Source?
- Does it have a GUI?
- Does it run on multiple operating systems?
- What is the ease of use / intuitiveness of the tool?
- Quality of the visualization of output?
- Is the tool pre-installed with Kali Linux?
- Complexity of installation
- Compatibility with CVE program

#### Selected tools:

- OpenVAS
- NESSUS

#### Primary resources:

• <u>http://www.openvas.org/</u>

• https://www.tenable.com/products/nessus-vulnerability-scanner

#### **Tool Evaluation results:**

|                               | OpenVAS       | NESSUS | Score Criteria 1-5 |
|-------------------------------|---------------|--------|--------------------|
| Free / Open Source            | Yes           | No     | OV = 5, N = 0      |
| GUI                           | Yes           | Yes    | OV = 4, N = 5      |
| Run on multiple Operating     | Yes           | Yes    | OV = 3, N = 5      |
| Systems                       |               |        |                    |
| Ease of use / Intuitiveness   | Fair (Install | Good   | OV = 4, N = 5      |
|                               | Complexity)   |        |                    |
| Visualization of output       | Good          | Good   | OV = 4, N = 5      |
| Pre-installed with Kali Linux | No            | No     | OV = 0, N = 0      |
| Installation complexity       | High          | Low    | OV = 2, N = 5      |
| Compatible with CVE program   | No            | Yes    | OV = 0, N = 5      |

#### **Scoring Rubric:**

0-2 = Does not meet criteria

- 3-4 = Adequately meets criteria for use
- 5 = Meets or exceeds minimum expectation

Results

NESSUS Avg Score = 3.75 Against all criteria

OpenVAS Avg Score = 2.75 Against all criteria

NESSUS 30 points out of 40 Possible Scored

OpenVAS 22 out of 40 possible Scored

Despite the fact that the NESSUS tool isn't free/open source software, the overriding reasons for selecting it were its compatibility with the CVE program and the significantly less complex installation process. The following 2 resources were used in researching how to install each. The OpenVAS installation process appeared to have significant opportunity for problems, in particular, for those not experts in the environment. Additionally, I determined that NESSUS would be the better tool of choice given its extensive portability to a greater number of OS's. Also, given its broader application, NESSUS is also approved for use in internal scanning for PCI. This adds to the robustness, application and credibility of the tool as it has been approved for use in the PCI DSS compliance for 11.2.1 requirement. This indicates a commercial grade quality and further tilts the scale towards the selection of NESSUS. Also, in a corporate environment, NESSUS offers and management and administrative component, which makes deployment and scale-ability of the solution all the more feasible across a larger distributed environment. Based on these elements alone Nessus became the clear winner.

NESSUS: http://www.tenable.com/blog/getting-started-with-nessus-on-kali-linux

• OpenVAS: <a href="https://www.youtube.com/watch?v=HsDXT1P\_xak">https://www.youtube.com/watch?v=HsDXT1P\_xak</a>

#### Lab Architecture

#### Test lab environment:

The test lab network environment for purposes of this exercise was as depicted below:

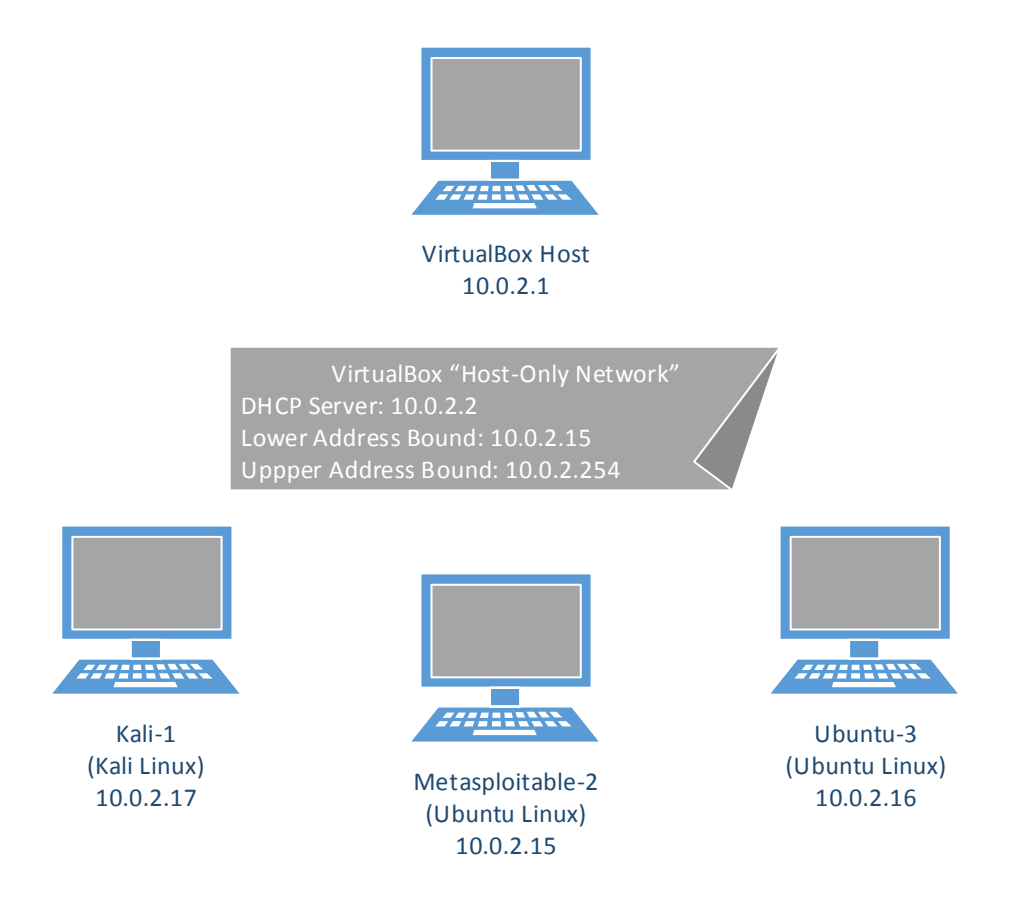

#### **Security Tool Kit**

While Kali has an extensive library of tools, given my limited experience and dated networking skills and background, I limited my experimentation in the course to the 4 tools outlined in the trade studies. Had time prevailed and if time allows in the future, I will definitely familiarize myself with more of the actual use of the Kali toolset. For purposes of this class the tools used were OpenVAS, Wireshark, NESSUS and TCPDump.

#### **Surveillance and Recon Processes**

Utilizing NESSUS to conduct scanning resulted in the following findings as illustrated in the Week 4 assignment output. Included below are the specific steps I took in installing and running NESSUS in the lab environment:

#### Installation of NESSUS:

From Tenable's NESSUS website at <u>https://www.tenable.com/products/nessus-</u> <u>vulnerability-scanner</u> I registered for a free 7 day trial of the "Nessus Professional" product. Apparently because usage of NESSUS on Kali Linux has become fairly popular, a blog off the site has an entry that specifically addresses "Getting Started with Nessus on Kali Linux" (<u>http://www.tenable.com/blog/getting-started-with-nessus-on-kali-</u> <u>linux</u>). I followed the steps verbatim including ensuring that the Kali Linux installation was up to date via the command:

**apt update && apt upgrade**. The only deviation from the instructions were that I downloaded the updated **Nessus-6.10.5-debian6\_amd64.deb** distribution as opposed to what was stated in the blog post instructions.

#### **Configuration of NESSUS:**

After installation was complete, I pointed the Firefox browser to <u>https://kali.8834/</u> in order to access the tool and configure a scan. The UI presents the set of possible scans to perform as shown below. Of course many of them are inaccessible until you upgrade to the full product. For this exercise, I exercised the "Advanced Scan". The only additional configuration required was to name the scan instance and assign the "Target" of the scan. This target allows for an IP range so I applied **10.0.2.15-10.0.2.17** to encompass the 3 systems on the network shown in the diagram above.

| Scan Library                                                            |                                                                                              |                                                                       |                                                                                  |                                                                                |                                                                                    |
|-------------------------------------------------------------------------|----------------------------------------------------------------------------------------------|-----------------------------------------------------------------------|----------------------------------------------------------------------------------|--------------------------------------------------------------------------------|------------------------------------------------------------------------------------|
| All Templates Scanner                                                   |                                                                                              |                                                                       |                                                                                  |                                                                                |                                                                                    |
| Scanner Templates                                                       |                                                                                              |                                                                       |                                                                                  |                                                                                |                                                                                    |
| Advanced Scan<br>Configure a scan without using any<br>recommendations. | Audit Cloud Infrastructure<br>Audit the configuration of their party<br>cloud services.      | Eadlock Detection<br>Renote and local checks for<br>CVE-2016-2118 and | \$                                                                               | Basic Network Scan<br>A full system scan subble for any<br>host.               | Credentialed Patch Audit<br>Authenticate to hosts and enumerate<br>resign updates. |
| DROWN Detection                                                         | Where Discovery<br>Host Discovery<br>A simple scan to discover live hosts<br>and open ports. | Internal PCI DES (112.1)<br>Vulnerability Scan.                       | Malware Scan<br>Scan for makers on Windows and<br>Unix systems.                  | MDM Config Audit<br>Audit the configuration of mobile<br>device managers.      | Mobile Device Scan<br>Assess mobile devices via McDM                               |
| Offline Config Audit<br>Audit the config audio of network<br>devices.   | PCI Quarterly External<br>Scan                                                               | Policy Compliance<br>Audit and confloat and a series a series a       | SCAP and OVAL Auditing<br>Aud systems uing GOAP and<br>Aud systems uing GOAP and | Web Application Tests<br>Scen for published and unknown web<br>sutherabilities |                                                                                    |

The scan took ~5 minutes to execute. After completion and clicking on the scan instance row, the tool shows the following "Hosts" page. As expected, it was the Metaspoitable system (10.0.2.15) that resulted in the largest number of vulnerabilities. Note the color coded graph in relation to the "Vulnerabilities" key.

| MyNetworkScan             |                                    | Configure Audit Trail Launch | Export • | Q. Filter Hosts                            |
|---------------------------|------------------------------------|------------------------------|----------|--------------------------------------------|
| Scans > Hosts 3 Vulnerabi | ities 110 Remediations 2 History 1 |                              |          |                                            |
| - Host                    | Vulnerabilities 🔺                  |                              |          | Scan Details                               |
| 10.0.2.15                 | 0 <u>20</u> 7                      | 113                          | ×        | Name: MyNetworkScan<br>Status: Completed   |
| 10.0.2.17                 | 28                                 |                              | ///// ×  | Policy: Advanced Scan                      |
| 10.0.2.16                 | 5                                  |                              | //// ×   | Scanner: Local Scanner<br>Folder: My Scans |
|                           |                                    |                              |          | Start: Today at 7:46 PM                    |
|                           |                                    |                              |          | End: Today at 7:51 PM                      |
|                           |                                    |                              |          | Targets: 10.0.2.15-10.0.2.17               |
|                           |                                    |                              |          | Vulnerabilities                            |
|                           |                                    |                              |          | Critical<br>High<br>Medium<br>Low<br>Into  |

| My   |              | <b>can</b><br>Y AT 7:51 PM           |                                  | Configure   | Audit Trail        | Launch 💌 | Export • | Q. Filter Vulnerabilities                      |
|------|--------------|--------------------------------------|----------------------------------|-------------|--------------------|----------|----------|------------------------------------------------|
| Scar | ns > Hosts ( | 3 Vulnerabilities 110 Remed          | diations 2 History 1             |             |                    |          |          |                                                |
|      | Severity 🔺   | Plugin Name                          |                                  |             | Plugin Family      |          | Count    | Scan Details                                   |
|      | CRITICAL     | Debian OpenSSH/OpenSSL Package F     | Random Number Generator Weakness |             | Gain a shell remot | ely      | 1        | Name: MyNetworkScan                            |
|      | CRITICAL     | Debian OpenSSH/OpenSSL Package F     | Random Number Generator Weakness | (SSL check) | Gain a shell remot | ely      | 1        | Policy: Advanced Scan                          |
|      | CRITICAL     | rexecd Service Detection             |                                  |             | Service detection  |          | 1        | Folder: My Scans                               |
|      | CRITICAL     | Rogue Shell Backdoor Detection       |                                  |             | Backdoors          |          | 1        | End: Today at 7:46 PM<br>End: Today at 7:51 PM |
|      | CRITICAL     | Unix Operating System Unsupported V  | /ersion Detection                |             | General            |          | 1        | Targets: 10.0.2.15-10.0.2.17                   |
|      | CRITICAL     | VNC Server 'password' Password       |                                  |             | Gain a shell remot | ely      | 1        | Vulnerabilities                                |
|      | нідн         | rlogin Service Detection             |                                  |             | Service detection  |          | 1        | Critical                                       |
|      | нідн         | Unsupported Web Server Detection     |                                  |             | Web Servers        |          | 1        | High<br>Medium                                 |
|      | MEDIUM       | SSL Certificate Cannot Be Trusted    |                                  |             | General            |          | 2        | Low     Into                                   |
|      | MEDIUM       | Apache HTTP Server httpOnly Cookie   | Information Disclosure           |             | Web Servers        |          | 1        |                                                |
|      | MEDIUM       | HTTP TRACE / TRACK Methods Allow     | wed                              |             | Web Servers        |          | 1        |                                                |
|      | MEDIUM       | NFS Exported Share Information Discl | osure                            |             | RPC                |          | 1        |                                                |
|      | MEDIUM       | NFS Shares World Readable            |                                  |             | RPC                |          | 1        |                                                |
|      | MEDIUM       | Samba Badlock Vulnerability          |                                  |             | General            |          | 1        |                                                |
|      | MEDILIM      | CMD Cigning Disabled                 |                                  |             | Mine               |          | 1        |                                                |

The "Vulnerabilities" page then shows each specific vulnerability.

Then the "Remediations" page shows some recommended remediations for the vulnerabilities.

| MyNetworkScan<br>CURRENT REBULTE: TODAY AT 7:31 PM                     |                                            |       | Configure | Audit Trail         | Launch • Expor                | • |
|------------------------------------------------------------------------|--------------------------------------------|-------|-----------|---------------------|-------------------------------|---|
| Scans > Hosts 3 Vulnerabilities 110 Remediations 2                     | History 1                                  |       |           |                     |                               |   |
| Taking the following actions across 1 host would resolve 3% of the v   | ulnerabilities on the network:             |       |           | Scan Detail         | 5                             |   |
| Action to take                                                         |                                            | Vulns | Hosts     | Name:<br>Status:    | MyNetworkScan<br>Completed    |   |
| Apache HTTP Server httpOnly Cookie Information Disclosure: Upgrade t   | o Apache version 2.0.65 / 2.2.22 or later. | 1     | 1         | Policy:<br>Scanner: | Advanced Scan                 |   |
| Samba Badlock Vulnerability: Upgrade to Samba version 4.2.11 / 4.3.8 / | 4.4.2 or later.                            | 0     | 1         | Folder:<br>Start:   | My Scans<br>Today at 7:46 PM  |   |
|                                                                        |                                            |       |           | End:<br>Elapsed:    | Today at 7:51 PM<br>5 minutes |   |

In deploying Wireshark and running configurations and outputs from that tool, here are the actions and steps I took to garner specific outputs related to network visualization/sniffing.

In order to visualize traffic on the network, I launched the Wireshark tool. From the "Welcome to Wireshark" screen, it shows network activity on the single network interface eth1. I confirmed that the eth1 interface is associated with IP 10.0.3.15. The main window of Wireshark then opens showing a live capture of all (unfiltered) activity on the network.

|                              | root@kali: ~                                                                                                    | × |
|------------------------------|----------------------------------------------------------------------------------------------------|---|
| Welcome to Wireshark         | File Edit View Search Terminal Help rootgkali:~# ifconfig eth0: flars=4163 <up.br0adcast.running.multicast> mtu 1500</up.br0adcast.running.multicast>                                                                                                    | - |
| Capture                      | ether 08:00:27:19:49:0b txqueuelen 1000 (Ethernet)<br>RX packets 1 bytes 254 (254.0 B)<br>RX errors 0 dropped 0 overruns 0 frame 0<br>TX packets 0 bytes 0 (0.0 B)                                                                                                    |   |
| eth0                         | TX errors 0 dropped 0 overruns 0 carrier 0 collisions 0<br>eth1: flags=4163 <up.broadcast,running,multicast> mtu 1500<br/>inet 10.0.3.15 netmask 255.255.255.0 broadcast 10.0.3.255<br/>inet6 te80::a00:27ff;fe37:88a prefixlen 64 scopeid 0x20<link/></up.broadcast,running,multicast> |   |
| any<br>Loopback: lo<br>nflog | ether 08:00:27:37:08:8a txqueuelen 1000 (Ethernet)<br>RX packets 4652 bytes 2951606 (2.8 MiB)<br>RX errors 0 dropped 0 overruns 0 frame 0<br>TX packets 3178 bytes 434287 (424.1 KiB)<br>TX errors 0 dropped 0 overruns 0 carrier 0 collisions 0                                        |   |

In order to filter the content, I applied the Wireshark filter **http and not udp**. The "not udp" portion of the filter was motivated by the fact that I was getting an excessive quantity of SSDP packets. This resource <u>https://serverfault.com/questions/686595/how-can-the-ssdp-protocol-be-filtered-out-of-wireshark-view</u> suggested this filter addition since SSDP is implemented as a protocol that runs on top of HTTP over UDP.

I launched the Firefox browser on the same Kali Linux system and visited <u>http://www.cnn.com</u> as a sample non-SSL site. From there I did a search of the text string "MyKeywordSearch" and submitted to the site. In the image below you can see the HTTP GET submitted with the requested "MyKeywordSearch" appearing in the clear.

|                                              | I 🖉 💿 🗖                                                                                                    | े 🖹 🎑 🔍 🔶                                                                                                    | ● 📕 🖛 🐳 🦕 ♦                                                                                                    | ୬ ୧ ୧ 🏢                                                      |                                                                                                    |  |  |  |  |  |
|----------------------------------------------|----------------------------------------------------------------------------------------------------|----------------------------------------------------------------------------------------------------|----------------------------------------------------------------------------------------------------|--------------------------------------------------------------|----------------------------------------------------------------------------------------------------|--|--|--|--|--|
|                                              | http) and not udp                                                                                                    |                                                                                                    |                                                                                                    |                                                              |                                                                                                    |  |  |  |  |  |
| No.                                          | Time                                                                                                    | Source                                                                                                    | Destination                                                                                                    | Protocol                                                     | Length Info                                                                                                    |  |  |  |  |  |
|                                              | 600 18 822219447<br>601 18 82751110<br>606 18 827761152<br>762 18 84179829<br>720 19 743097254<br>853 30 22256042<br>853 30 22256042<br>853 30 22256042<br>853 30 22526042<br>853 30 22526042<br>854 85649529<br>1114 49 739129758<br>1116 49 817606124<br>116 53 165237362<br>1165 53 212399894<br>115 53 2 2398984<br>115 53 2 2398984                                                                                                    | $\begin{array}{c} 10, 0, 3, 15\\ 10, 0, 3, 15\\ 104, 75, 94, 11\\ 104, 75, 94, 11\\ 104, 75, 94, 11\\ 10, 0, 3, 15\\ 23, 21, 240, 128\\ 10, 0, 3, 15\\ 104, 75, 94, 11\\ 10, 0, 3, 15\\ 23, 21, 240, 128\\ 10, 0, 3, 15\\ 23, 21, 240, 128\\ 10, 0, 3, 15\\ 15, 101, 41, 67\\ 151, 101, 41, 67\\ 151, 101, 41, 67\\ 100, 0, 3, 15\\ 100, 0, 3, 15\\ 100, 0, 100, 0, 10\\ 100, 0, 10\\ 100, 0, 3, 15\\ 100, 0, 100, 0, 10\\ 100, 0, 100, 0, 10\\ 100, 0, 100, 0, 10\\ 100, 0, 100, 0, 10\\ 100, 0, 100, 0, 10\\ 100, 0, 100, 0, 10\\ 100, 0, 100, 0, 10\\ 100, 0, 100, 0, 10\\ 100, 0, 100, 0, 10\\ 100, 0, 100, 0, 10\\ 100, 0, 100, 0, 10\\ 100, 0, 100, 0, 10\\ 100, 0, 100, 0, 10\\ 100, 0, 100, 0, 10\\ 100, 0, 0, 10\\ 100, 0, 0, 10\\ 100, 0, 0, 10\\ 100, 0, 0, 0, 0, 0, 0, 0, 0, 0, 0, 0\\ 100, 0, 0, 0, 0, 0, 0\\ 100, 0, 0, 0, 0, 0\\ 100, 0, $ | $\begin{array}{c} 104\ 75\ 94\ 11\\ 104\ 75\ 94\ 11\\ 10\ 0.3\ 15\\ 10\ 0.3\ 15\\ 23\ 21\ 240\ 128\\ 10\ 0.3\ 15\\ 104\ 75\ 94\ 11\\ 104\ 75\ 94\ 11\\ 104\ 75\ 94\ 11\\ 104\ 75\ 94\ 11\\ 101\ 0.3\ 15\\ 23\ 21\ 240\ 128\\ 10\ 0.3\ 15\\ 103\ 15\\ 101\ 14\ 16\ 7\\ 101\ 15\ 101\ 41\ 67\\ 101\ 4.5\ 15\\ 104\ 75\ 15\ 51\ 51\\ 104\ 75\ 15\ 51\ 51\\ 104\ 75\ 15\ 51\ 51\\ 104\ 75\ 15\ 51\ 51\\ 104\ 75\ 15\ 51\ 51\\ 104\ 75\ 15\ 51\ 51\\ 104\ 75\ 15\ 51\ 51\\ 104\ 75\ 15\ 51\ 51\\ 104\ 75\ 15\ 51\ 51\ 51\\ 104\ 75\ 15\ 51\ 51\ 51\\ 104\ 75\ 15\ 51\ 51\ 51\\ 104\ 75\ 15\ 51\ 51\ 51\ 51\ 51\ 51\ 51\ 51\ 5$ | 4119<br>4119<br>4119<br>4119<br>4119<br>4119<br>4119<br>4119 | 799 GET /cnnext/dam/assetx/170420045017-stephen-colbert-bil<br>770 GET /cnnext/dam/assetx/170420191302-dam-carvy-on-cons<br>4543 HTTP/1.1 200 OK (JEEG JFIF image)<br>511 GET /ping/h=cnn.com/astFauHleorDFyrISC4fp5h&d=cnn.com/<br>267 HTTP/1.1 200 (GIEB3)<br>786 GET /ping/h=cnn.com/astFauHleorDFyrISC4fp5h&d=cnn.com/<br>267 HTTP/1.1 200 Ht b/difid<br>533 GET /ping/h=cnn.com/astFauHleorDFyrISC4fp5h&d=cnn.com/<br>267 HTTP/1.1 200 (GIEB3)<br>599 GET /ping/h=cnn.com/astFauHleorDFyrISC4fp5h&d=cnn.com/<br>267 HTTP/1.1 200 (GIEB3)<br>599 GET /ping/h=cnn.com/astFauHleorDFyrISC4fp5h&d=cnn.com/<br>267 HTTP/1.1 200 (GIEB3)<br>1026 GET /ping/h=cnn.com/astFauHleorDFyrISC4fp5h&d=cnn.com/<br>267 HTTP/1.1 200 (GIEB3)<br>1026 GET /ping/h=cnn.com/astFauHleorDFyrISC4fp5h&d=cnn.com/<br>268 HTTP/1.1 200 (Ciez/HTTP/1.1<br>340 HTTP/1.1 200 (Ciez/HTTP/1.1<br>340 HTTP/1.1 200 (Ciez/HTTP/1.1 |  |  |  |  |  |
| +•                                           | 1312 53.551261921<br>1422 55.665475882                                                                                                    | 104.75.136.213                                                                                                    | 10.0.3.15<br>23.222.218.103                                                                                                    | HTTP                                                         | 035 HTTP/1.1 304 Not Modified<br>1328 GET /header/11078.is HTTP/1.1                                                                                                    |  |  |  |  |  |
| Fr<br>Et<br>In<br>Hy                         | <pre> Frame 1422: 1328 bytes on wire (10624 bits), 1328 bytes captured (10624 bits) on interface 0 Ethernet II, Src: FcsCompu 37:08:8a (08:09:27:37:08:8a), Dst: RealtedU 12:33:02 (52:54:09:12:35:02) Internet Protocol Version 4, Src: 10.0.3.15, Dst: 23.222.218.103 Internet Protocol Version for transmitter Protocol Wersion Control Protocol Ethernet II, Src: Fradervillo?, Src: 10:0.3.15, Dst: 23.222.218.103 Internet Protocol Version for transmitter Protocol Ethernet II, Src: Fradervillo?, Src: 10:0.3.15, Dst: 23.222.218.103 Internet Protocol Ethernet II, Src: Fradervillo?, Src: 10:0.3.15, Dst: 23.222.218.103 Internet Protocol Ethernet II, Src: Fradervillo?, Src: 10:0.3.15, Dst: 23.222.218.103 Internet Protocol Ethernet II, Src: Fradervillo?, Src: 10:0.3.15, Dst: 23.222.218.103 Internet Protocol Ethernet II, Src: Fradervillo?, Src: 10:0.3.15, Dst: 23.222.218.103 Internet Protocol Ethernet II, Src: Fradervillo?, Src: 10:0.3.15, Dst: 23.222.218.103 Internet Protocol Ethernet II, Src: Fradervillo?, Src: 10:0.3.15, Dst: 23.222.218.103 Internet Protocol Ethernet II, Src: Fradervillo?, Src: 1179/1.1 Not: ads.rubicomproject.com/run User-Agent: Mbbill./Not. Set IITP/1.1 Nost: ads.rubicomproject.com/run Accept: 4//rvin Accept: Ar/Vrin Accept: May.rubicomproject.com/run Protect: Mittor/Wrw.com.com/setent/25.0.5/run Accept: Enthpi/Wrw.com.com/setent/25.0.5/run Accept: Enthpi/Wrw.com.com/setent/25.0.5/run Accept: Enthpi/Wrw.com.com/setent/25.0.5/run Accept: May.rubicomproject.com/run Protect: Mittor/Wrw.com.com/setent/25.0.5/run Accept: Enthpi/Wrw.com.com/setent/25.0.5/run Accept: Enthpi/Wrw.com.com/setent/25.0.5/run Accept: Enthpi/Wrw.com.com/setent/25.0.5/run Accept: May.rubicomproject.com/run Accept: Enthpi/Wrw.com.com/setent/25.0.5/run Accept: Enthpi/Wrw.com.com/setent/25.0.5/run Accept: Enthpi/Wrw.com.com/setent/25.0.5/run Accept: Enthpi/Wrw.com.com/setent/25.0.5/run Accept: Enthpi/Wrw.com.com/setent/25.0.5/run Accept: Enthpi/Wrw.com.com/setent/25.0.5/run Accept: Enthpi/Wrw.com.com/setent/25.0.5/run Accept: Enthpi/Wrw.com</pre> |                                                                                                    |                                                                                                    |                                                              |                                                                                                    |  |  |  |  |  |
|                                              | Itruncated]Cookie: ruid=553d7                                                                                                    | F0058e009f44408d1ad054b09^2^14930                                                                                                    | 92363^1141428653 cd=false au=.307P4870-87                                                                                                    | 36-10 157 185 122 khao                                       | is=.107P4011 - 1H-CLSLrob=14321\$301\$267751\$301\$264212\$301\$26109108\$301                                                                                                    |  |  |  |  |  |
| 0110<br>0120<br>0130<br>0140<br>0150<br>0150 | 03         04         02         05         06         05         72         05         06         05         72         05         06         05         72         05         06         05         72         05         06         05         72         05         06         05         72         06         05         72         06         05         72         06         06         07         07         07         06         06         07         07         07         07         06         04         01         07         07         07         07         06         04         01         07         07         07         07         07         06         04         01         07         07         07         07         07         07         07         07         07         07         07         07         07         07         07         07         07         07         07         07         07         07         07         07         07         07         07         07         07         07         07         07         07         07         07         07         07         03         03         03<                                                                                                    | a 20 05 74 74 70 €. ¥efer er:<br>63 66 66 2f 73 : '/www.cnn.c<br>4 3d 4d 79 4b 65 earch/?t ext=<br>8 0d 0a 43 6f 6f yword8ea rch.<br>5 35 33 64 37 66 kiz: rui d=35<br>4 34 30 38 64 31 0058e009 f444                                                                                                    | ntcp<br>m/s<br>Coo<br>307f<br>98d1                                                                                                    |                                                              |                                                                                                    |  |  |  |  |  |

I then pointed the browser to an SSL secured site at <u>https://www.google.com</u> and did the same keyword search. The image below shows packet traffic with the Kali Linux system as the source going over SSL (specifically TLS v1.2). The "Secure Sockets Layer" in the middle pane

confirms that the traffic is "http-over-TLS". The Wireshark status pane on the bottom confirms that the packet payload is encrypted data.

|                                                              | (http or tcp) and not udp                                                                                                    |                                                                                                    |                                                                                                    |           |            |              |                |
|--------------------------------------------------------------|----------------------------------------------------------------------------------------------------|----------------------------------------------------------------------------------------------------|----------------------------------------------------------------------------------------------------|-----------|------------|--------------|----------------|
| No.                                                          | Time                                                                                                    | Source                                                                                                    | Destination                                                                                                    | Protocol  | Length Inf | 2            | _              |
| E                                                            | 1 0.00000000                                                                                                    | 10.0.3.15                                                                                                    | 216.58.219.34                                                                                                    | TLSv1.2   | 100 App1   | ication Data |                |
|                                                              | 2 0.000997710                                                                                                    | 216.58.219.34                                                                                                 | 10.0.3.15                                                                                                    | TCP       | 60 443     | - 58416 FACK | Seg=1 Ack=47   |
|                                                              | 3 0.029491113                                                                                                    | 216.58.219.34                                                                                                 | 10.0.3.15                                                                                                    | TLSv1.2   | 100 App.   | ication Data |                |
| L                                                            | 4 0.029518011                                                                                                    | 10.0.3.15                                                                                                    | 216.58.219.34                                                                                                    | TCP       | 54 5841    | 6 → 443 FACK | 1 Sea=47 Ack=4 |
|                                                              | 5 0.033446783                                                                                                    | 10.0.3.15                                                                                                    | 216 58 193 196                                                                                                    | TLSv1.2   | 345 App    | ication Data |                |
|                                                              | 6 0 033963544                                                                                                    | 216 58 193 196                                                                                                | 10 0 3 15                                                                                                    | TCP       | 60 443     | - 46426 FACK | 1 Seg=1 Ack=29 |
|                                                              | 7 8 147794968                                                                                                    | 10 0 3 15                                                                                                    | 216 58 193 196                                                                                                    | TI Sv1 2  | 339 Ann    | ication Data | l ocd-r new-ro |
|                                                              | 8 8 148664357                                                                                                    | 10.0.3.15                                                                                                    | 216 58 193 196                                                                                                    | TI Sv1 2  | 92 App]    | ication Data |                |
|                                                              | 0 0 1/0161/66                                                                                                    | 216 50 102 106                                                                                                | 10.0.2.15                                                                                                    | TCD       | 50 AA2     | . 46426 FACK | 1 Sec-1 Ack-57 |
|                                                              | 10 0 149170591                                                                                                    | 216 59 192 196                                                                                                | 10.0.2.15                                                                                                    | TCP       | 60 442     | - 46426 [ACK | ] Seg=1 Ack=61 |
|                                                              | 11 0 106/52100                                                                                                    | 210.30.133.130                                                                                                | 10.0.3.15                                                                                                    | TI C. 1 2 | 122 April  | → 40420 [ACK | ] Sed-I MCK-01 |
|                                                              | 11 0.190452180                                                                                                    | 210.58.193.190                                                                                                | 10.0.3.15                                                                                                    | ILSVI.2   | 123 App1   | ication Data |                |
|                                                              | 12 0.190020101                                                                                                    | 210.58.193.190                                                                                                | 10.0.3.15                                                                                                    | ILSVI.2   | 100 App1   | ication Data |                |
|                                                              | 13 0.196841816                                                                                                    | 10.0.3.15                                                                                                    | 216.58.193.196                                                                                                    | ICP       | 54 4642    | 6 → 443 [ACK | ] Seq=615 Ack= |
|                                                              | 14 0.1969/5438                                                                                                    | 10.0.3.15                                                                                                    | 216.58.193.196                                                                                                    | ILSv1.2   | 100 App.   | ication Data |                |
| 4                                                            | 15 0 1031 10510                                                                                                    | 010 00 100 100                                                                                                | 10 0 0 15                                                                                                    | Tap       | 20 110     | 46 466 1460  |                |
|                                                              |                                                                                                    |                                                                                                    |                                                                                                    |           |            |              |                |
| ► I<br>► T                                                   | nternet Protocol Version 4, Src: 10.0.3;<br>ransmission Control Protocol, Src Port:<br>Source Port: 58416<br>Destination Port: 443<br>[Stream index: 0]<br>[TCP Segment Len: 46]<br>Sequence number: 1 (relative seque<br>[Hext sequence number: 47 (relative<br>Acknowledgment number: 1 (relative<br>Header Length: 20 bytes<br>Flags: 0.018 (PSH, ACK)<br>Window size: 383403<br>[Calculated window size: 383403]<br>[Window size scaling factor: -1 (unkn<br>Checksum 0xc0b4 [unverified]<br>[Checksum Status: Unverified]<br>Urgent pointer: 0<br>[St2/ACK analysis]<br>ecure Sockets Layer | 15, Dst: 216.58.215<br>58416, Dst Port: 44<br>ence number)<br>we sequence number)]<br>e ack number)<br>nown)] | .34<br>3, Seq: 1, Ack: 1, Len: 46                                                                                                    |           |            |              |                |
|                                                              | <ul> <li>TLSv1.2 Record Layer: Application Dat<br/>Content Type: Application Data (2</li> </ul>                                                                                                    | ta Protocol: http-ov<br>23)                                                                                   | er-tls                                                                                                    |           |            |              |                |
| 0000<br>0010<br>0020<br>0030<br>0040<br>0050<br>0050<br>0060 | 52 54 00 12 35 02 08 00 27 37 08 8a 61<br>00 56 55 87 40 040 06 24 af 8a 61<br>04 26 430 01 bb 3b ff 4a 1a 1c a2 2<br>95 c4 c9 b4 00 00 17 03 03 00 02 30 67<br>00 00 03 84 3f b0 27 78 ca 88 30 67<br>19 60 da d8 7e bd fe ab 9d 46 74 c3 66<br>15 bb 23 be                                                                                                    | 8 00 45 00 RT.5.<br>3 0f d8 3a .VU.9.<br>3 56 50 18 .".0<br>0 00 00 00<br>1 56 92 07                          | . '7E<br>. \$<br>. J#VP<br><br> |           |            |              |                |
| 0                                                            | Payload is encrypted appl                                                                                                    | lication data (ss                                                                                             | l.app_data), 41 bytes                                                                                                    |           |            |              |                |

My thoughts on how Wireshark can be used as an effective tool in the security engineers toolbox. In order to frame this properly, lets first look at the very specific benefits of Wireshark as a network analysis and sniffing tool:

- Wireshark is the leading standard for network analysis tools with more than half a million downloads of it per month. It's clearly evident that the IT security industry has adopted WS as a "go-to" tool. This makes it effective as a tool in the "toolbox" for universal application. As a network security engineer one would want to have knowledge and practical application ability with this tool.
- 2. Networking data analysis is all about "packet" analysis. Wireshark focuses on the data packet analysis. By using a tool like Wireshark a network security engineer will be looking at what matters most.
- 3. Wireshark enables proactive analysis. As a network security engineer using Wireshark will be the best way to have proactive insight as to what is happening on the network and provide an opportunity to see and mitigate issues before they become widespread.
- 4. Wireshark is FREE. This will benefit both the network security analyst and the firm. Free, robust tools are usually an oxymoron not in this case.

5. Protocol Support – Wireshark supports greater than 850 networking protocols. Everyone knows a tool is only as valuable as its limited or unlimited application constraints. There are very few network scenarios in which Wireshark cannot be applied to for info gathering. Universal application is a strong selling point.

#### **Lessons Learned & Final Thoughts**

Ultimately, at the end of the day, this course and its outputs helped me dust off and revitalize a set of skills and applications that I have either never directly worked on or with and has given me greater insight into the security practitioners world. As an Operations Execuitve with a background in pure operations and infrastructure and database IT systems – being able to dive in and use some of the tools that network security professionals use every day has been both challenging and insightful. It has been both rewarding and eye opening to see what folks at the front line are dealing with on a regular basis and going through these exercises has taught me even more to appreciate the struggles of the practitioner. From system crashes, to network issues, to command line frustrations – this class has definitely helped me better understand the day-to-day grind that penetration testers, white hat hackers and network engineers are dealing with and has given insight as to how they cull their data and information. If nothing else, it will help me better communicate with my Network and infrastructure security teams who are wrenching on the environment every day.

### CONCLUSION

In conclusion, I'd like to thank Professor Hallman and the USD technical staff for their patience as I worked through the various challenges I was presented at the front end of this course and for the gracious extension of time granted to get an environment properly established and the coursework executed. Outputs from this course will be directly applicable to my day-to-day oversight of the network infrastructure and continuous monitoring policies we have established at ESET.